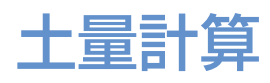

従来の作図を行った後に、"造成前形状"を入力するだけで、 搬入・搬出土量の計算ができるようになりました。もちろん、 自社の「ほぐし率」「締固め率」をセットすることができます。

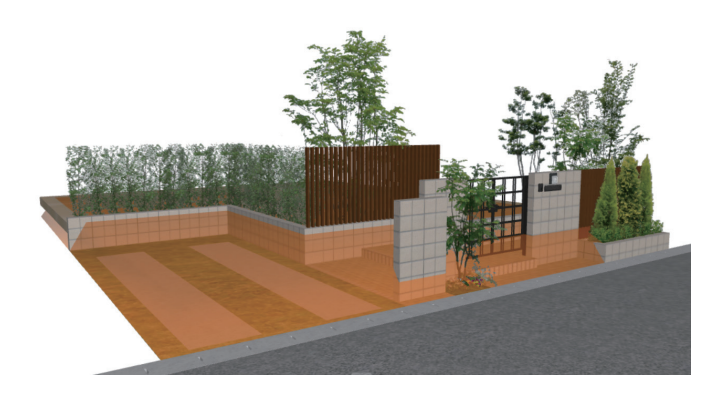

#### カメラ自動配置

パース作成の際に、レンダリングしたいアングルの方位を指定す るだけで、カメラ(アングル)を2つ配置することができます。

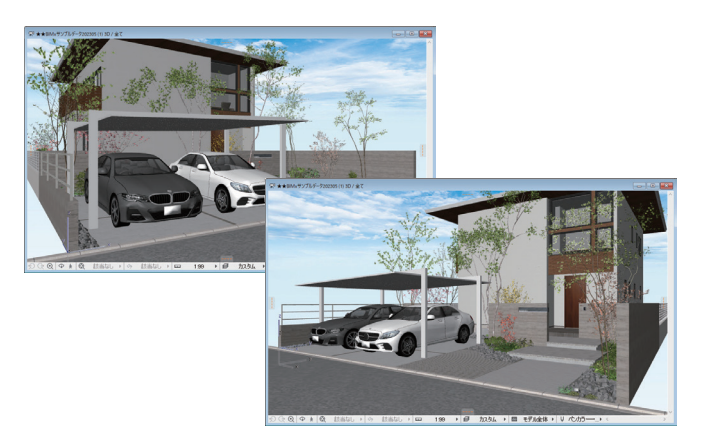

# RIKCAD

植栽シート作成

図面上で配置した植栽の特徴(開花時期・お手入れ方法・特 長)を記載した植栽提案シートがワンクリックで作成出来ま す。付加価値を高める植栽提案資料としてお使い頂けます。

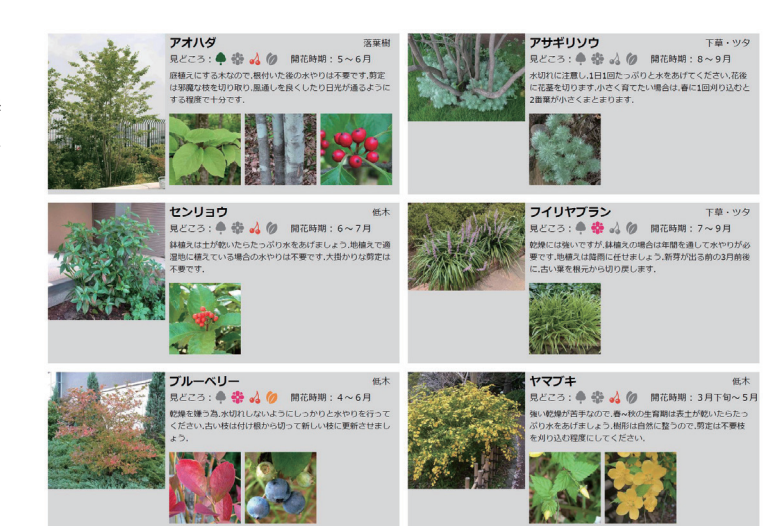

#### コマンド検索

「植栽」や「石」などのキーワードを入れる だけで関連する機能を検索し、作業を効率 化します。

#### 敷地座標入力

敷地座標|に合わせて、敷地を作成 各種「 可能。原点調整/XY座標反転/CSV取込 等、多彩な機能により煩雑な敷地入力を サポートします。

#### 写真合成アシスタント

各ステップの指示に従って進むと写真合成 パース作成時の写真(画像)サイズの調整 が手間なくスピーディーにできるようにな

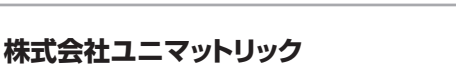

Head Office Aoyama 〒107-0062 東京都港区南青山2-13-10 ユニマットアネックスビル5F TEL:(03)5411-7895 FAX:(03)5411-0960

営業所 仙台·東京·名古屋·大阪·広島·福岡 各営業所の所在地はこちらでご確認ください

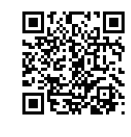

Exterior garden lifestyle designer システムアップ 機能紹介

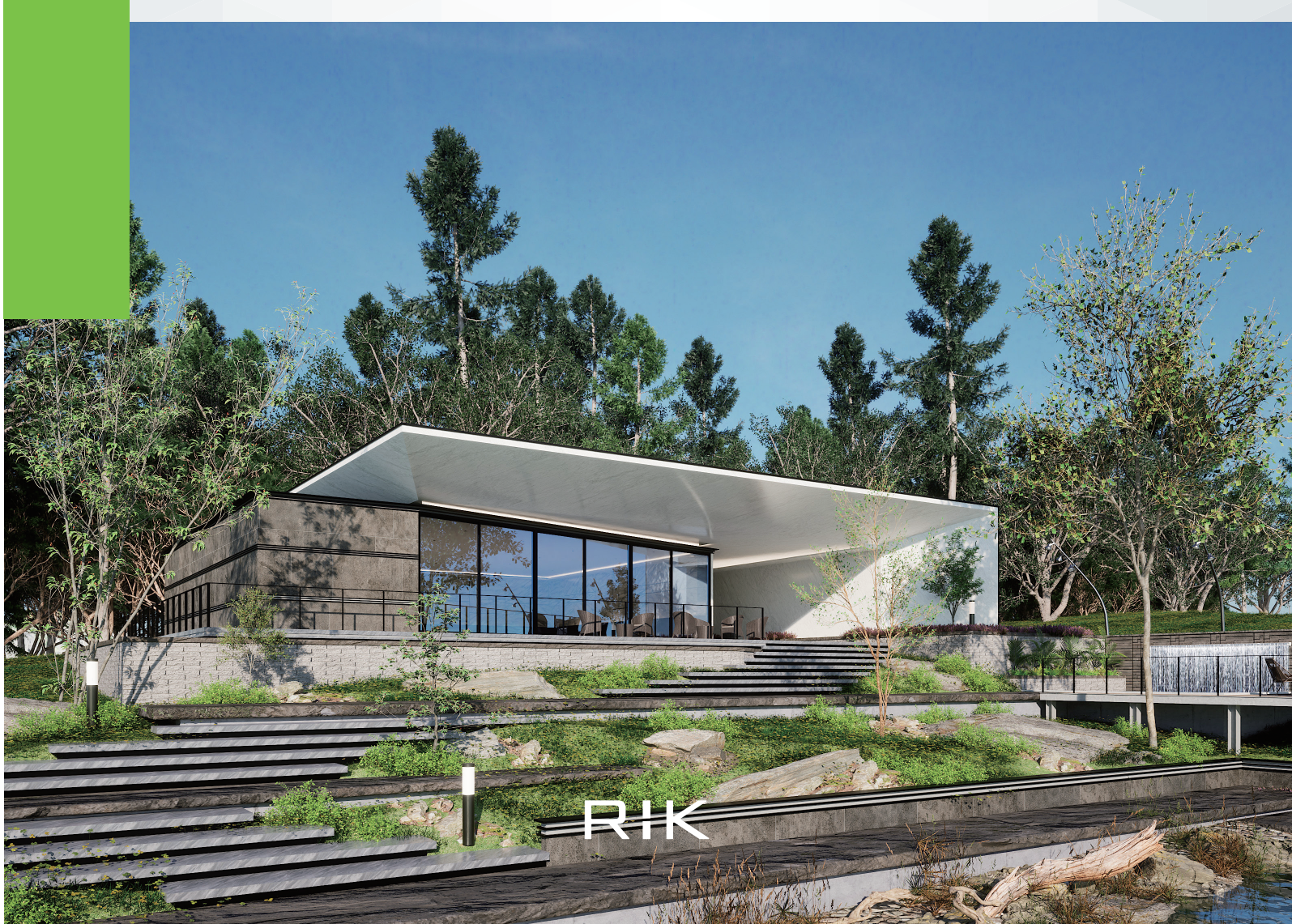

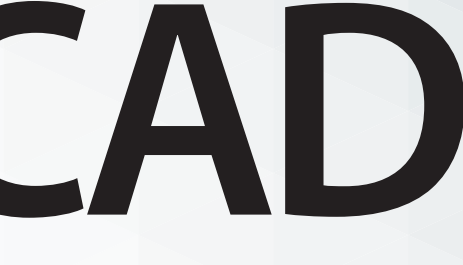

## RIKCAD システムアップ

Exterior garden lifestyle designer

"システムアップ、機能"とは、RIKCADの基本機能に加え、作業効率アップ、表現力アップのために開発された新機能のことです。『システムプラン』にご加入の方のみに配信いたします。システムプランへの加入はRIKCAD最新版へのバージョンアップが必要です。

\*>275375379287-886 \*/80 8860 317 ] & 0 0 0 0

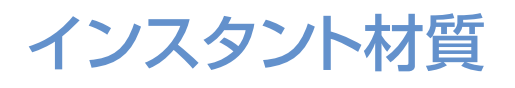

材質画像を素早くRIKCADへ登録し、プランに反映することができます。ウェブページにあ る画像をコピー&ペーストで適用するなど、直感的な操作が可能です。 ※登録する材質 画像は継ぎ目のない画像がおすすめです。

ダブルクリックて 材質反映

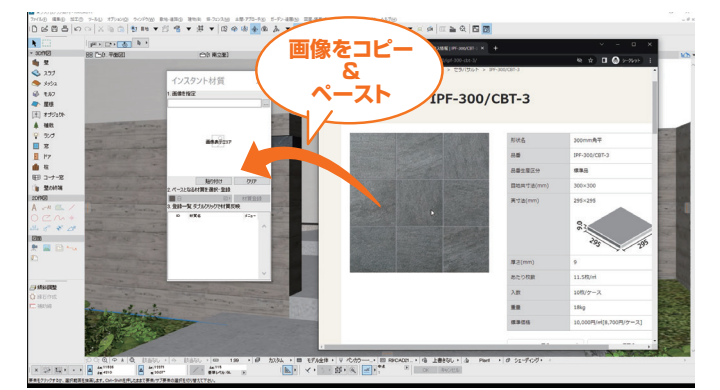

↑WEBサイト構成によってはドラッグ&ドロップも行えます。

## 材料履歴パレット

2D/3D画面上に使用した材料の履歴を常駐させる事ができます。材料選択・変更における作業効率が向上します。

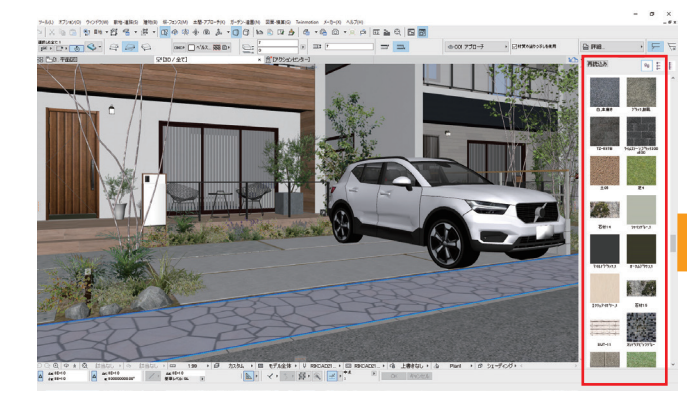

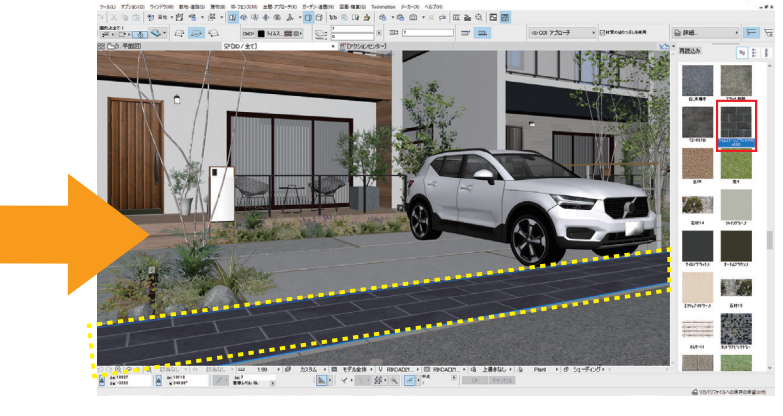

#### 石材配置

指定した範囲に様々な大きさの石をランダムに配置します。傾斜 調整にも対応しているので勾配面や起伏面にも使用可能です。割 栗石、ゴロタ石、ゴロタ石敷きのいずれかの形状を選択して配置 します。

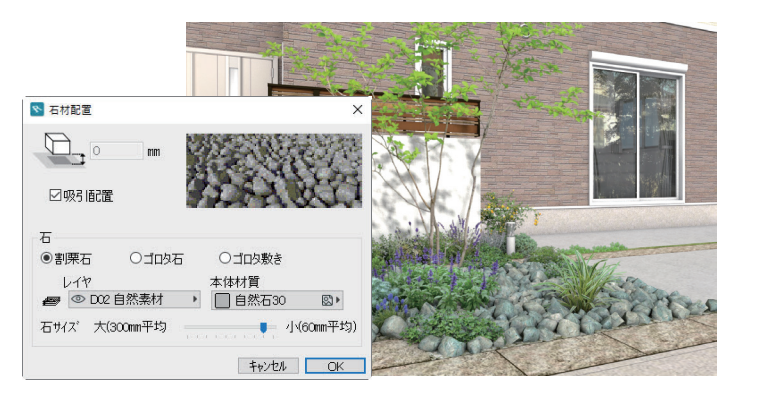

### 照明On/Off一括変換

図面に配置された照明すべてのOn/Offの切替 を一括で行う事が出来ます。また『レンズフレア』 も一括で設定できるので、美しく演出効果のあ る夜パースが完成します。

#### ▽レンズフレア使用例

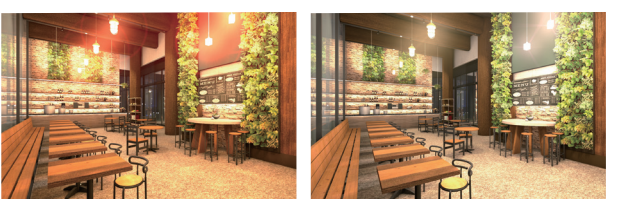

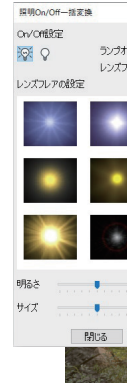

#### 照明マークアップ

照明マークアップ機能を使用した平面図で照明の配置計画 が一目でわかります。照明設計の視認性を自動化して大きな ミス・ロスの発生を防ぎます。

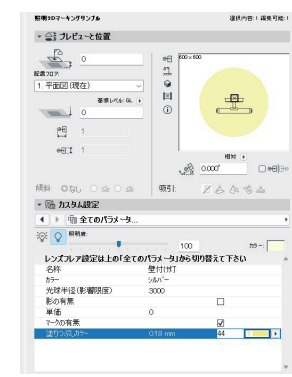

#### 窓サッシー括変換ツール

入力済の複数窓オブジェクトに割り当てられている「窓サッシカラー」 「窓ガラス」を一括で変更できる機能です。

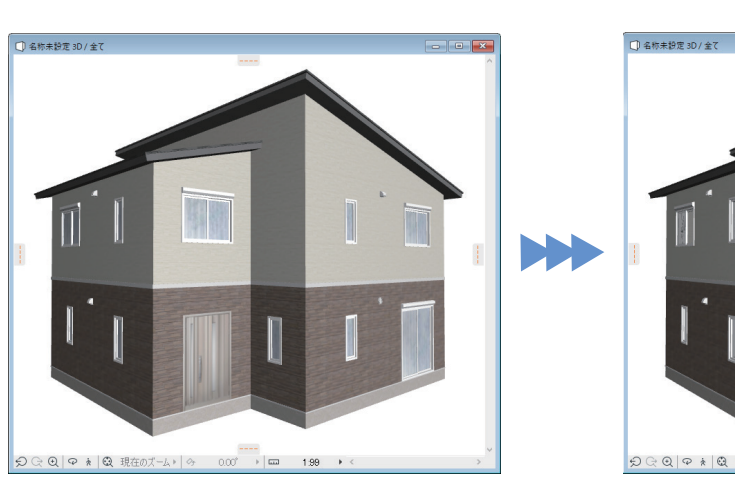

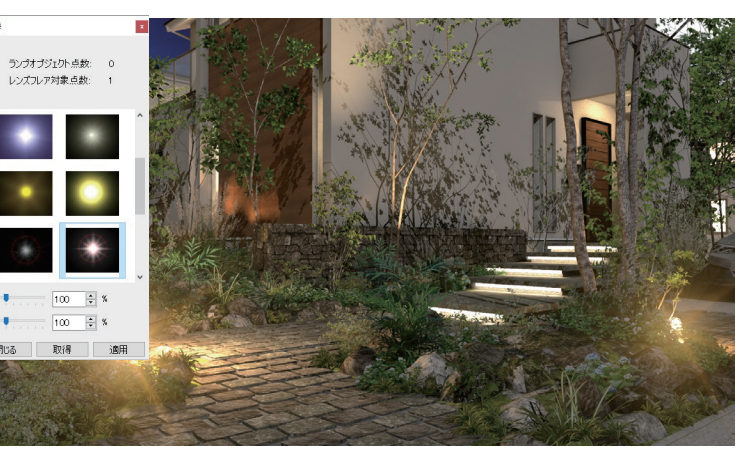

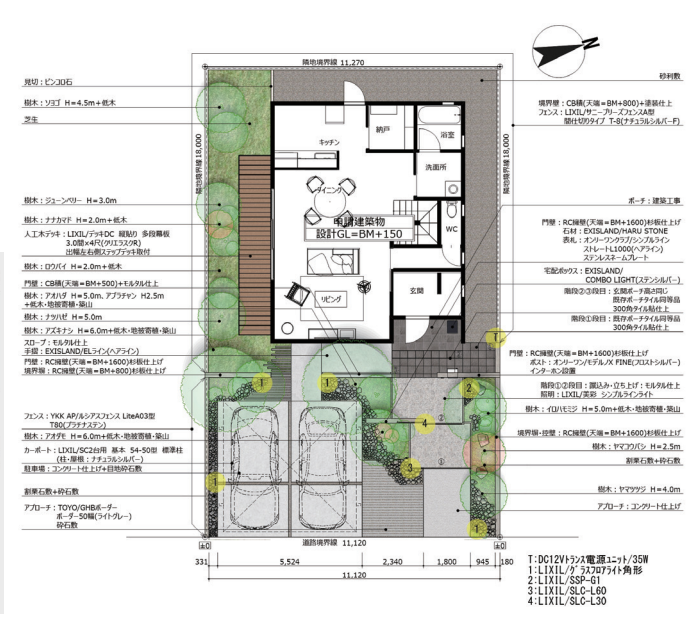

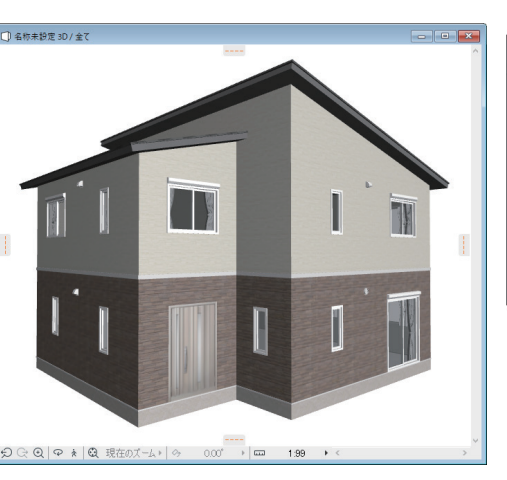

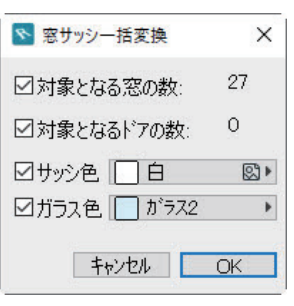